# **Onboarding for Bilxtra**

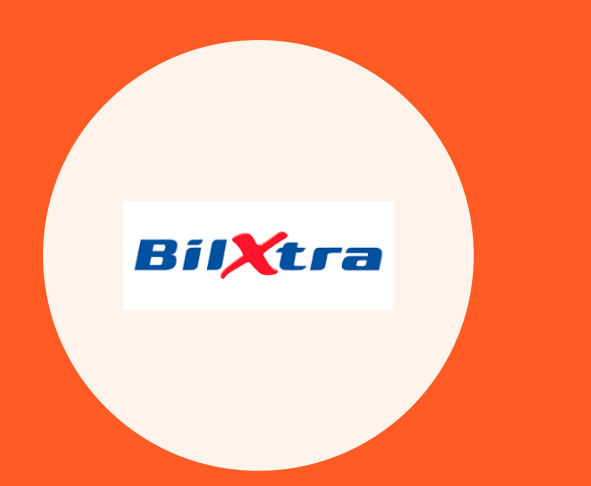

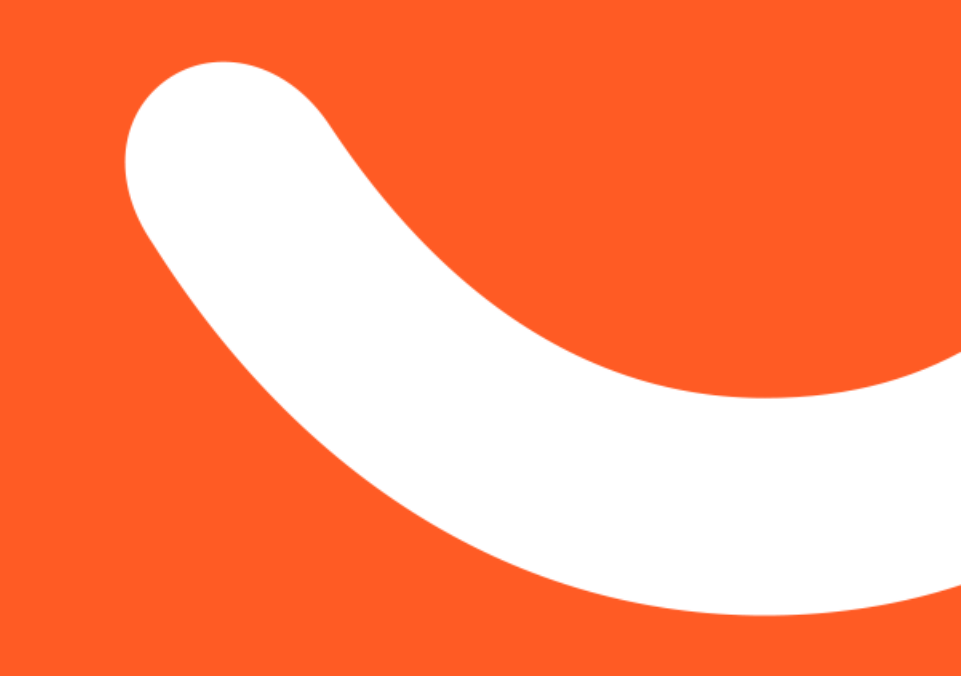

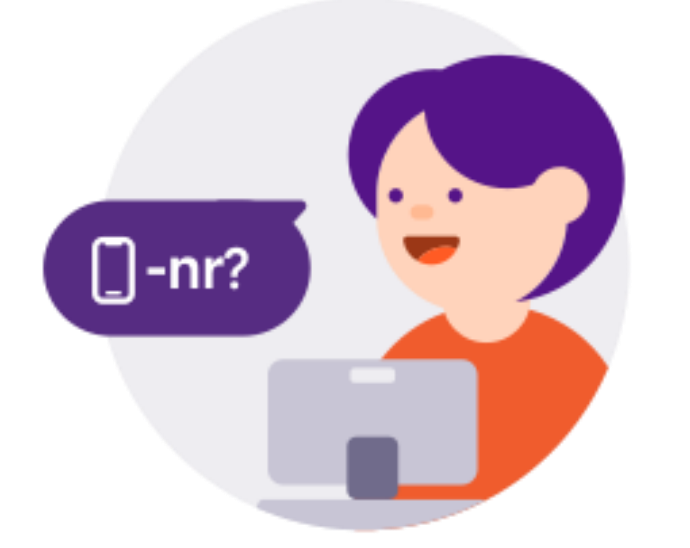

#### Bilxtra

# Onboarding VippsPortalen

- 1. Søknad om bedriftsavtale (for hver butikk)
- 2. Søknad om produktbestilling (Vipps i kasse)
- 3. Bestille Markedsmateriell 🛇

Dersom du allerede har en bedriftsavtale hos Vipps kan du hoppe over steg 1.

# Steg 1: Søknad om bedriftsavtale

- Hver butikk må ha en egen bedriftsavtale med Vipps
- Søknaden sendes inn via: <u>https://portal.vipps.no/login</u>
- Deretter vil butikken motta en epost fra Vipps med bekreftelse på om søknaden er godkjent eller ikke. Bedriftsavtalen må signeres fra en person med signaturrett.

# vops

# Logg inn i VippsPortalen

VippsPortalen er Vipps sitt verktøy for bedrifter. Om du allerede har en bedriftsavtale med Vipps kan du logge deg inn i VippsPortalen for å administrere salgssteder, se alle transaksjoner, laste ned rapporter, administrere brukere og mye mer.

### Logg inn med ☷ BankID

Er du en ny bedriftskunde? Opprett bedriftsavtale her

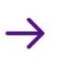

# Søknad om bedriftsavtale

- Søk opp foretaket på navn eller orgnr. Og start en bestilling.
- Godkjenn Reelle rettighetshavere eller legg til flere hvis noen mangler.
- Kryss av for PEP (politisk eksponerte personer) hvis dere har noen.

### Reelle rettighetshavere o

Finnes det privatpersoner som i siste instans eier eller kontrollerer bedriften?

Eksempler på dette er privatpersoner som direkte eller indirekte, alene eller i fellesskap med familiemedlemmer, innehar en tilstrekkelig andel av eierandelene eller utøver kontroll på en annen måte over bedriften.

Vi henter denne informasjonen fra offentlige registere, men du kan legge til personer som eventuelt mangler.

#### Informasjon hentet fra offentlige registre

#### Er opplysningene feil eller utdaterte?

Vi oppdaterer informasjonen automatisk med jevne mellomrom. Dersom det er personer på listen som ikke lengre er reelle rettighetshavere i selskapet trenger du ikke foreta deg noe, men det er en fordel for behandlingen av avtalen om du legger personer som eventuelt mangler.

Er det personer som mangler i listen?

🔘 Ja

🔵 Nei

### Politisk eksponerte personer (PEP)

Er der noen politisk eksponerte personer blant de reelle rettighetshaverene?

🔵 Ja

Offentlig tilgjengelig informasjon om reelle rettighetshavere hentes og vises normalt her.

🔵 Nei

# Legg til administratorer

- Den personen som registrerer en bestilling blir automatisk registrert som administrator, men kan endres her ved behov.
- Flere administratorer kan legges til.
  Alle administratorer vil få tilgang til foretaket i Vipps portalen.
- Avtalen må godkjennes av en person med signaturrett for foretaket som f. eks. Daglig leder.
- Signer avtalen eller send signeringslink til daglig leder eller en med signaturrett.

### Legg til administratorer

Det er mulig å legge til flere personer som administratorer for kundeforholdet. Du kan også gi andre personer administratorrettigheter etter at kundeforholdet er etablert.

| ÷      | Linda Eldholm Torhov          |                    |  |
|--------|-------------------------------|--------------------|--|
|        | linda.eldholm.torhov@vipps.no |                    |  |
|        | Linda Eldholm Torhov          | l egg til deg selv |  |
|        | linda.eldholm.torhov@vipps.no |                    |  |
| Legg   | til ny administrator          |                    |  |
|        |                               |                    |  |
| Signer |                               |                    |  |

Signer nå

Be en annen om å signere

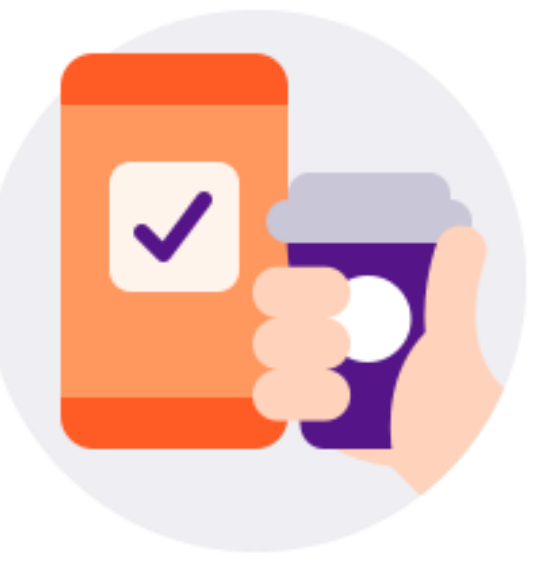

Bilxtra

# Steg 2: Søknad om Vipps i kasse

- 1. Logg inn på <u>https://portal.vipps.no/login</u>
- 2. Velg «Bestill produkter/bestill flere Vippsprodukter»
- 3. Velg «Bestill Vipps i restaurant, butikk og automat»
- 4. Velg Partner: Vitec Autodata AS
- 5. Velg prispakke: Pris 4
- 6. Velg Navn på salgssted, omsetning og konto
- Velg kategori for hvilke produkter som skal selges: : «Bil og kjøretøy-relaterte tjenester», deretter «Salg av bildeler og tilbehør»

Skriv Bilxtra i kommentarfelt/ siste felt

### ppsئv

### Logg inn i VippsPortalen

VippsPortalen er Vipps sitt verktøy for bedrifter. Om du allerede har en bedriftsavtale med Vipps kan du logge deg inn i VippsPortalen for å administrere salgssteder, se alle transaksjoner, laste ned rapporter, administrere brukere og mye mer.

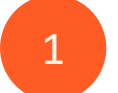

Logg inn med 📰 BankID

Er du en ny bedriftskunde? →

Trenger du hjelp? Se hjelpesidene. Du kan også kontakte Kundesenteret.

#### Mine Vippsnummer

| 📜 Handlekurv      | #786441 |
|-------------------|---------|
| TEST              | #830906 |
| 🙄 Vipps Team eCom | #560327 |

4 Se alle

#### Vipps på nett

- Faste betalinger
- 🔡 Skann & betal
- 🚔 Checkout

Mine salgssteder

- Demo Store Prefill 2706
- 🔁 Invoice Scanner
- 👕 POF Demo Store
- 22 Se alle

#### Bestill produkter

#### 🕴 Brukertilganger

- Bedriftsprofil
- E For utviklere (på engelsk)

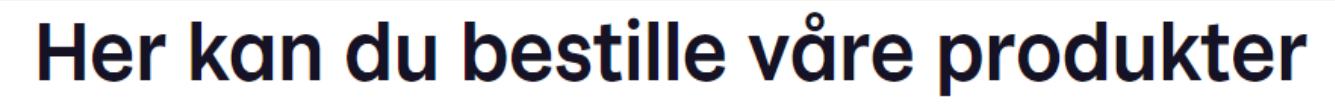

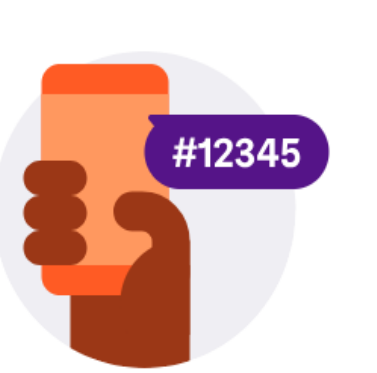

#### Vippsnummer >

Vippsnummer er laget for enkle betalinger, ansikt til ansikt. Tjenesten oppfyller ikke kassaloven.

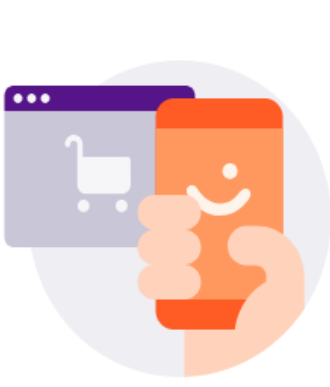

#### Vipps på Nett >

Vipps for nettbutikker, Vipps faste betalinger og Vipps i apper. Integrer selv, eller bruk en av våre partnere. Vipps Logg inn er inkludert og kan tas i bruk ved behov.

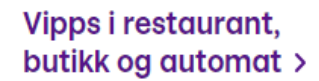

3

For deg som tar betalt der kunden er fysisk til stede og har en partner som leverer betalingsløsningen til deg.

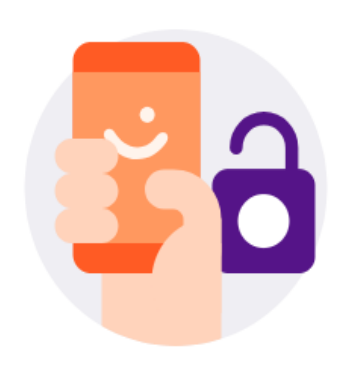

#### Vipps Logg inn >

For deg som kun trenger enkel innlogging på din nettside: Aldri mer brukernavn og passord. Vipps, så er kunden logget inn. Vipps Logg inn inngår i Vipps på Nett produktet. Ønsker du Vipps på Nett trenger du normalt ikke Vipps Logg inn i tillegg.

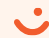

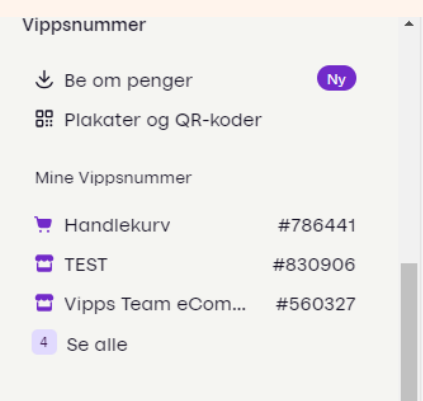

#### Vipps på nett

Faste betalinger

- 🖫 Skann & betal
- 🚔 Checkout

Mine salgssteder

- Demo Store Prefill 2706
- Invoice Scanner
- POF Demo Store
- 22 Se alle

#### 🕀 Bestill produkter

- 🕴 Brukertilganger
- Bedriftsprofil
- For utviklere (på engelsk)

# Bestill Vipps i restaurant, butikk og automat

#### 1 av 3

#### Hvem skal integrere løsningen?

(i) Din Vippspartner vil hjelpe deg med alt det tekniske for å komme i gang. De vil håndtere utvikling og vedlikehold av all teknisk integrasjon med Vipps.

 $\sim$ 

| TEC AUTODATA | AS |
|--------------|----|

#### Prispakke

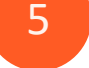

4

#### ГПэрикке

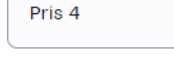

#### 2 av 3

Bedriften din

#### 4. Velg leverandør VITEC AUTODATA AS

5. Velg prispakke «pris 4»
 (Vi endrer til riktig KAM pris)

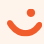

#### Navn på salgssted

Lag et navn som kundene dine kjenner igjen i Vipps

Bilxtra Moss

#### Årlig totalomsetning for salgssted

Et enkelt estimat på alle salgsinntekter er nok

1 000 000

#### Bankkonto for utbetaling

Husk: Kontonummeret må eies av bedriften, ikke en privatperson.

- Skriv inn navn på Salgssted. (F. eks. Bilxtra Moss)
- Forventet omsetning via dette salgsstedet. F. eks. 1 000 000.
- Konto for utbetaling av oppgjør fra Vipps

#### Vipps på nett

- Faste betalinger
- 8º Skann & betal
- A Checkout

Mine salgssteder

- Demo Store Prefill 2706
- Invoice Scanner
- POF Demo Store
- 22 Se alle

#### 🕀 Bestill produkter

- 🙆 Brukertilganger
- O Bedriftsprofil
- E For utviklere (på engelsk)

#### 3 av 3

Hvilket produkt skal du selge?

Velg kategori for hvilke varer og tjenester dere skal selge med denne salgsenheten ①

Q Salg av bildeler og -tilbehør

Send skjema

#### Beskriv med egne ord hva du skal bruke Vipps til i denne bestillingen ①

Bibtra

#### Fieks. To betalt for kloskvarer som is og kaffe

18

Velg bransje «Bil og kjøretøy – relaterte tjenester -> deretter «Salg av bildeler og tilbehør»

I feltet «Beskriv med egne ord hva du skal bruke Vipps til i deres bestilling» Skriv Bilxtra.

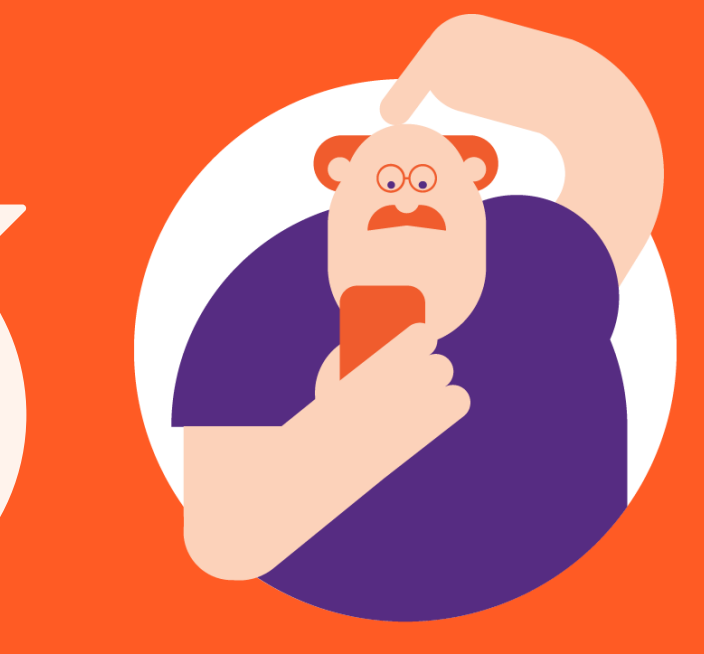

# Hvor finner jeg markedsmateriell?

# Bestilling av merking til Vipps i kasse

- 1. Gå til https://www.vipps.no/markedsmateriell/
- 2. Bestill «Vipps Start»

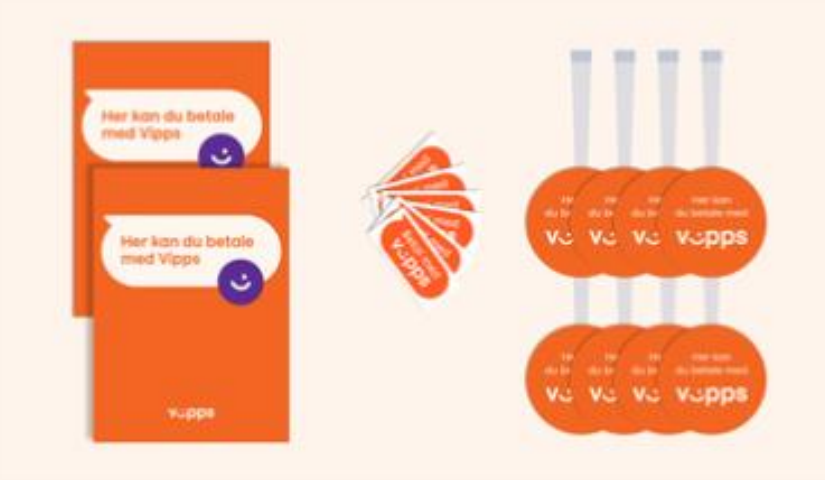